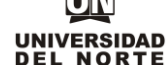

COD: ADMI-IN-053 VERSION 2

 Para que un aspirante pueda inscribirse a un programa de pregrado en la Universidad del Norte inicialmente debe ingresar a la página web de la Universidad, digitando el siguiente link: <u>www.uninorte.edu.co</u>

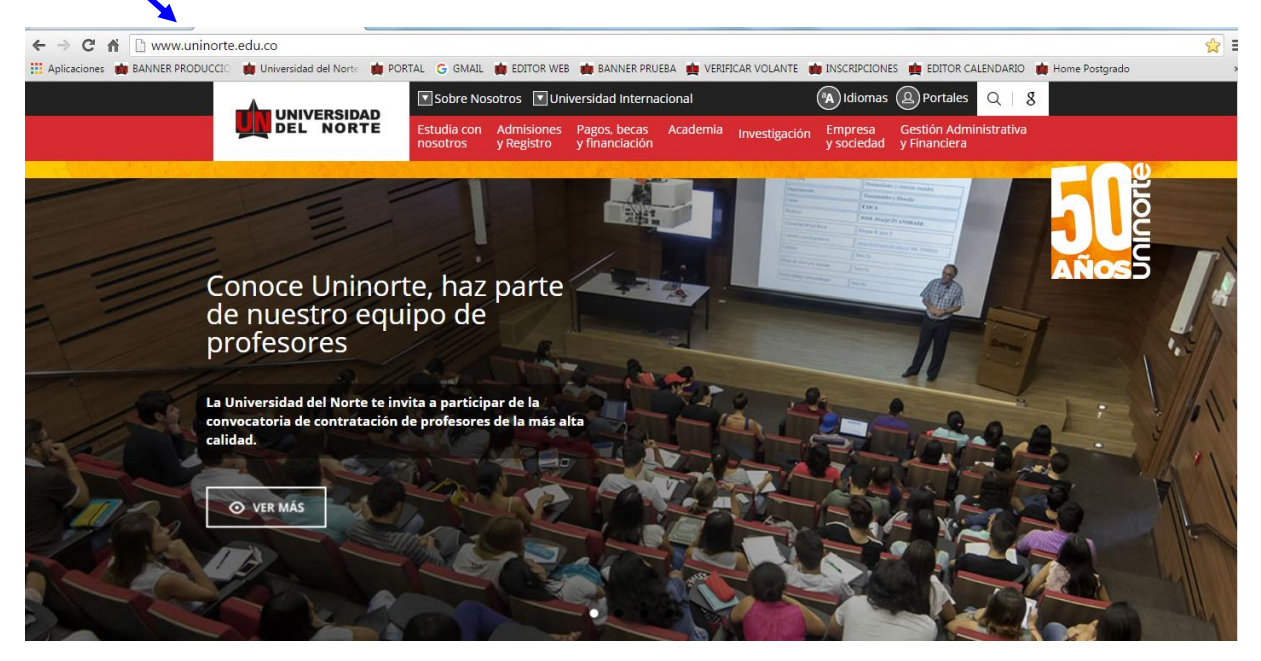

Posteriormente se selecciona la pestaña "Admisiones y Registro" y se da click en la opción "Admisiones"

|                                                                                                    | inorte.edu.co                                                  |                               |                                                 |                                |          |               |                          |                                        | 04810   | llana Dastanada | 😒 🗉   |
|----------------------------------------------------------------------------------------------------|----------------------------------------------------------------|-------------------------------|-------------------------------------------------|--------------------------------|----------|---------------|--------------------------|----------------------------------------|---------|-----------------|-------|
| Apicaciones Manuel Phot                                                                                                    |                                                                | Sobre Nos                     | sotros 🔽 Univ                                   | -rsidad Intern                 |          | ICAN VOLANTE  |                          | Portales                               | 2 8     | Home Postgrado  |       |
|                                                                                                    | UNIVERSIDAD<br>DEL NORTE                                       | Estudia con<br>cosotros       | Admisiones<br>y Registro                        | Pagos, becas<br>y financiación | Academia | Investigación | Empresa<br>y sociedad    | Gestión Adminis<br>y Financiera        | trativa |                 |       |
| -                                                                                                    | 0                                                              |                               | Admisiones                                      |                                |          |               | L P                      | Unit                                   | -       | - ne            | DE DU |
|                                                                                                    | , SOV                                                          | 1                             | Decisión de<br>Pregrados                        | Admisión                       |          | - 7           |                          | V.                                     |         |                 |       |
| 6                                                                                                    | Uninorte recibe                                                | e a los i                     | Matrícula Ac                                    | adémica                        | 201      |               | 3.5                      | 12                                     |         | AÑOS            |       |
| Contraction of the second second seco | pilos                                                          |                               | Decisión de<br>Postgrados                       | Admisión                       |          |               |                          | E-J                                    | ł.      |                 | 10    |
| Albert                                                                                                    | De los más de 22.600 jóvenes o<br>programa de becas del Estado | olombianos b<br>Ser Pilo Paga | Horarios de                                     | Clase                          |          | 1             | -                        |                                        | 1       | 60 0            |       |
|                                                                                                    | ciento se encuentra en la Univ                                 | ersidad del N                 | Grados                                          |                                | 7 6      |               |                          |                                        | 1       |                 |       |
| a star                                                                                                    | O VER MÁS                                                      | 131                           | Certificados                                    | Académicos                     | FA       | 6             | /                        | Sou                                    | 4       |                 | 18    |
| av.                                                                                                    |                                                                | 200                           | Calendario de a<br>Pregrado,<br>Calendario de a | dmisión<br>dmisión             | 1        | 17            | 11                       | YV                                     | 211     |                 | 1 Ac  |
| 1 6                                                                                                    |                                                                | 5                             | Postgrado,<br>Reglamento esti                   | udiantil                       |          | 1 1 200       |                          | Mo                                     | 46      |                 | -     |
| A ME A MIL                                                                                                    |                                                                |                               |                                                 |                                | . 1      | -             | Contraction of the other | ~~~~~~~~~~~~~~~~~~~~~~~~~~~~~~~~~~~~~~ | Tr      |                 | M     |
|                                                                                                    |                                                                |                               |                                                 |                                | H        | 0             |                          | No.                                    | 5       |                 | 13    |

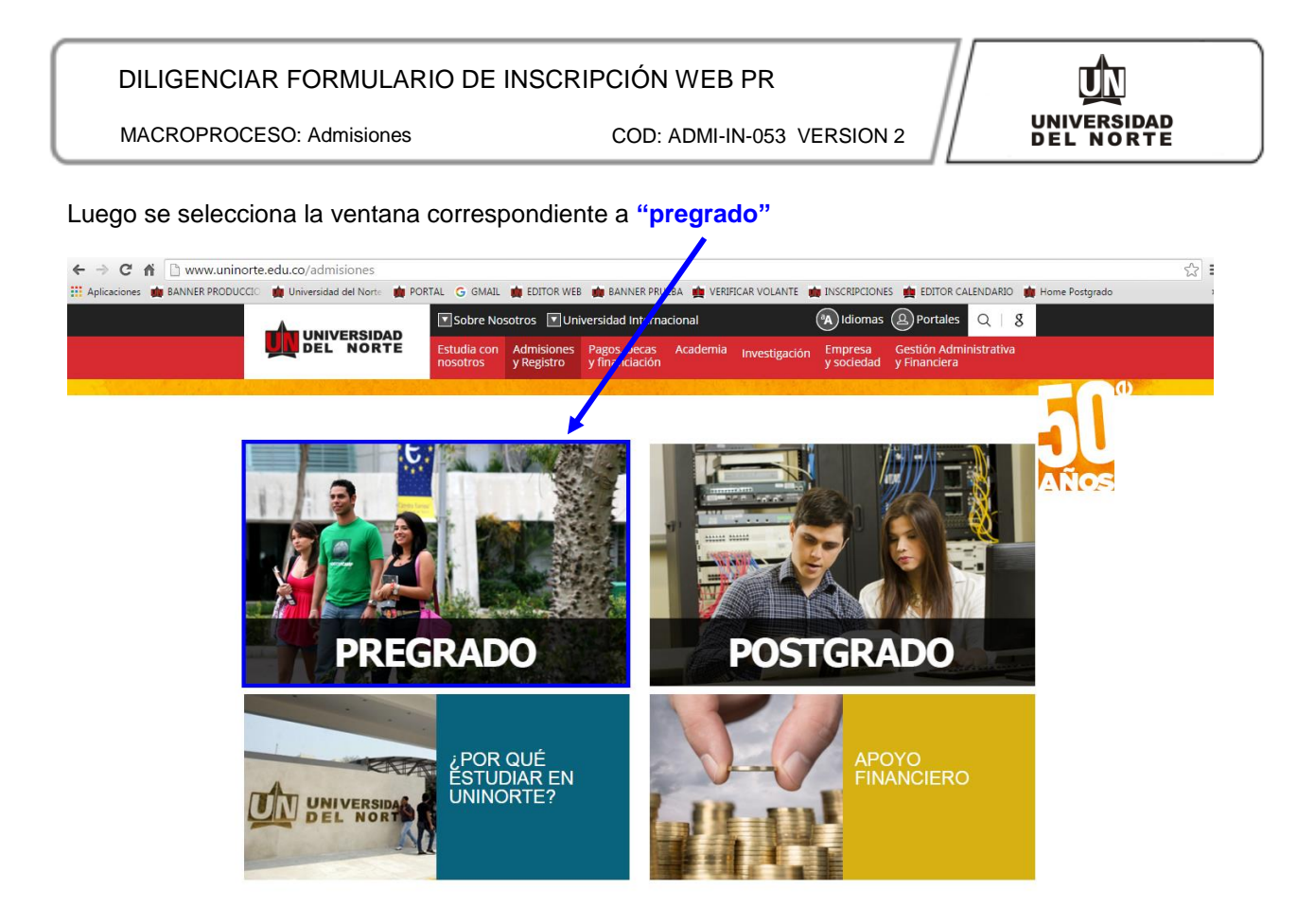

Más adelante dentro de la pestaña referente a "Inscríbete", se selecciona la casilla de "Nuevo Ingreso"

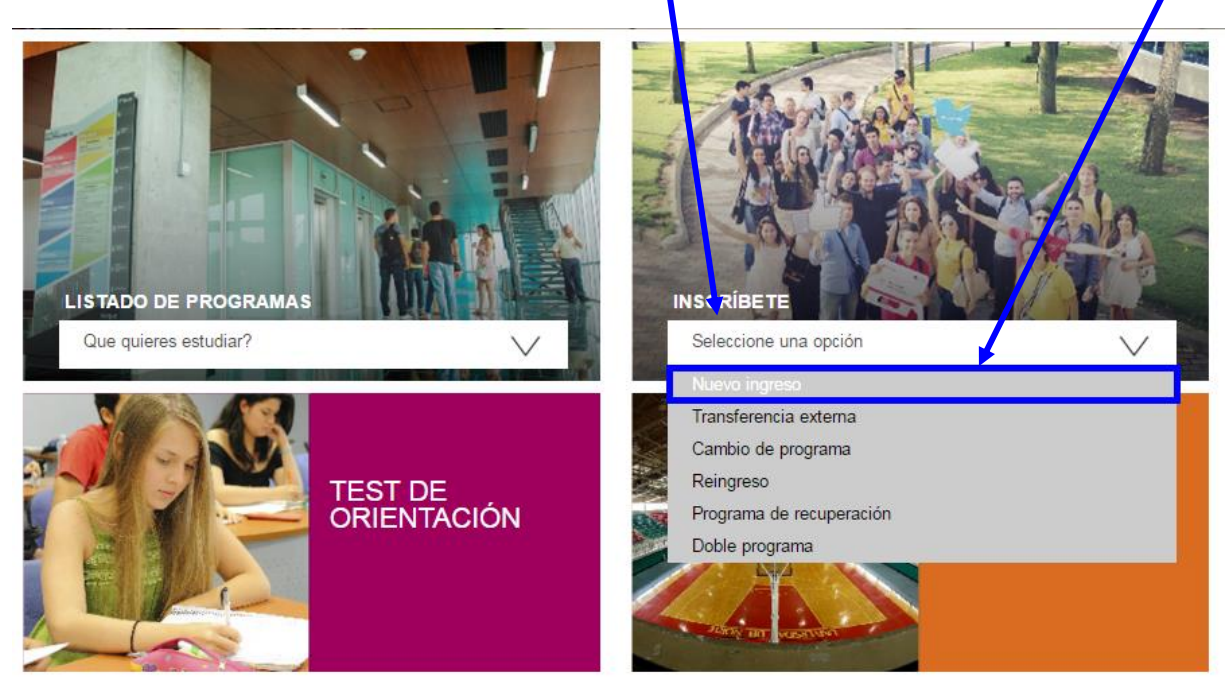

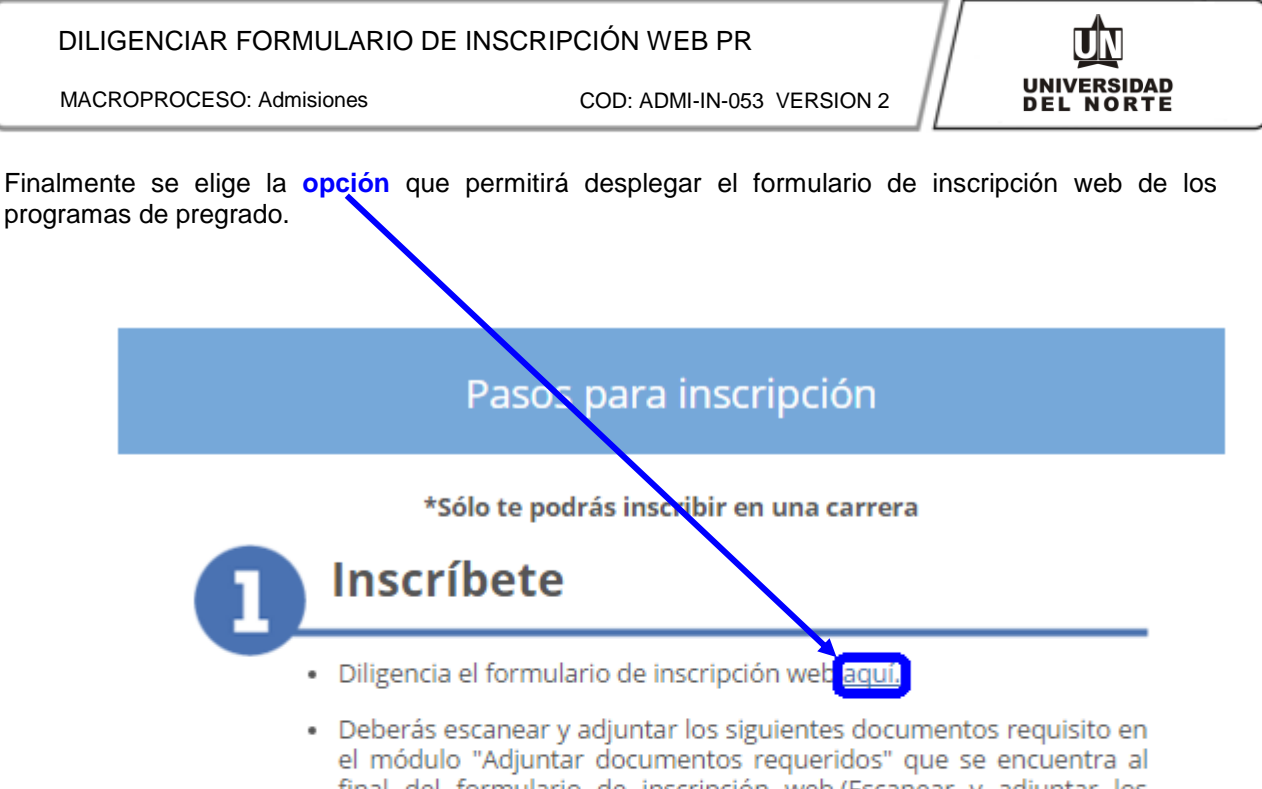

final del formulario de inscripción web.(Escanear y adjuntar los archivos en formato jpg, jpeg, pdf y el tamaño máximo permitido es 5MB/5120 KB). Documento de identidad (tarjeta de identidad ó cédula de ciudadanía).

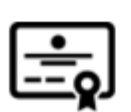

Diploma o acta de grado. Si estás en último grado de bachillerato, solo lo debes enviar una vez recibas el grado. No es requisito para tu inscripción.

| , |  |
|---|--|
|   |  |
|   |  |
|   |  |
|   |  |

COD: ADMI-IN-053 VERSION 2

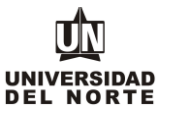

2. Una vez se ingrese al formulario de inscripción web, es necesario crear un usuario en el que se registre toda la información personal del aspirante. Para esto se oprime el botón "Creación de cuenta de usuario por primera vez".

| 🗧 🔶 🖸 🖌 🤮 https://pomelo.uninorte.edu.co/pls/pro//bwskalog.P_DispLoginNon                                                                                                    |
|----------------------------------------------------------------------------------------------------|
| 🔛 Aplicaciones 🗰 BANNER PRODUCCL 🏟 Universidad del Nor 🤹 PORTAL 🛐 GMAIL 🏟 EDITOR WEB 🗋 BANNER PRUEBA 🌸 VERIFICAR VOLANTE 🐞 INSCRIPCIONES                                                                    |
|                                                                                                    |
|                                                                                                    |
|                                                                                                    |
| Ayuda salir                                                                                                    |
|                                                                                                    |
| Acceso a Admisiones                                                                                                    |
| Si usted ya tiene identificación de acceso gritela en el campo (Acceso Id) e ingrese la clave creada (NIP). Si aun no tiene identificación de clic en el link Creación de cuenta de usuario por primera vez |
| Acceso ID: NIP:                                                                                                    |
| Acceso                                                                                                    |
| Creación de cuenta de usuario por primera vez Recuperar contraseña                                                                                                    |
| Regresar a Portada                                                                                                    |

VERSIÓN: 8.3

Se digita un usuario de identificación que contenga hasta 9 caracteres y una contraseña de 6 números.

| - 🗲 $ ightarrow$ C 🕋 🖀 https://pomelo.u                        | uninorte.edu.co/pls/prod/bwskalog.p_disploginnew?in_id=&cpbl=&newid=                                                                                                    |
|----------------------------------------------------------------|----------------------------------------------------------------------------------------------------|
| 🔉 🏥 Aplicaciones 🏾 🏨 BANNER PRODUCCI . 📲                       | 🕼 Universidad del Nor 🏟 PORTAL 👔 GMAIL 🏟 EDITOR WEB 🗋 BANNER PRUEBA 🏨 VERIFICAR VOLANTE 🍓 INSCRIPCIONS                                                                                                    |
| I UNIVERSIDAD DEL NORTE                                        |                                                                                                    |
|                                                                |                                                                                                    |
|                                                                | AYUDA SALIR                                                                                                    |
| Acceder a Admisiones-                                          | Nuevo Usuario                                                                                                    |
| Por favor cree una Identifica iór conozca, esta debe ser de d  | n de Usuario (puede ser basea de 9 números; ej. puede ser el número de su documento de identidad) y su contraseña en Crear un NIP ( Clave de acceso que usted solo<br>neros), Vuelva a digir su contraseña en la casilla Verificar NIP. |
| Crear un Acceso ID: Zzidane<br>Crear un NIP:<br>Verificar NIP: |                                                                                                    |
| Acceso<br>Regresar a la Página Principal                       |                                                                                                    |

VERSIÓN: 8.3

Se elige el tipo de solicitud "Admisión a Pregrado" y se oprime el botón continuar.

1

| DUNIVERSIDAD DEL NORTE                                                                                                    |                                    |
|----------------------------------------------------------------------------------------------------|------------------------------------|
| ayuda salir                                                                                                    |                                    |
| Seleccionar un tipo de solicitud                                                                                                    |                                    |
| 🗬 Para inicar el proceso de admisión, primero debraseleccionar el Tiprote Solicitud.                                                                                                    |                                    |
| POR FAVOR LEER ANTES DE CONTESTAR EL SI UIENTE FORMULARIO: El formulario que usted está a punto de contestar se sujeta a las políticas para el uso y tratamiento de información person<br>privacidad y confidencialidad de la información exisente en las bases de datos de la Universidad Norte (puede consultar las políticas qui). Contiene preguntas personales, sociales y acadé<br>Mediante el diligenciamiento de este forma de dates datos de la Universidad para el uso y tratamiento de tal información con el fin de permitir procesar adecuadamente su solicitud de admi:<br>Además, algunos de los datos le permitir y a la Universidad realizar estudios de la población estudiantil y establecer un perfil para determinar las estrategias necesarias para lograr un mayor<br>Integración académica y psicosociar | l,<br>nicas.<br>ión.<br>xito en su |
| Tipo de Solicitud: Aurosion a Pregrado 🔹                                                                                                    |                                    |
| Continuar                                                                                                    |                                    |

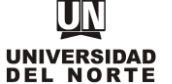

En la casilla referente a "Periodo de Admisión" se selecciona el periodo en el cual el aspirante iniciará su programa de pregrado.

| UNIVERSIDAD DEL NOR                                 | re                                                                                                    |
|-----------------------------------------------------|----------------------------------------------------------------------------------------------------|
| AYUDA SALTR                                         |                                                                                                    |
|                                                     |                                                                                                    |
| Aplicar para Admisi                                 | ones                                                                                                    |
| Favor ingresar su Nombre y Junio o Segundo Semestre | y Apellidos. Después, sele cione el tipo de solicitud de Admisión y el periodo que solicita (Seleccione Primer Semestre si el programa al que aspira inicia clases entre Enero y<br>si el programa inicia clas s entre Julio y Diciembre). Al terminar, oprima Llenar solicitud para continuar. |
| * - indica un campo requerido. Tipo de Solicitud:   | Admision a Pregrad                                                                                                    |
| Periodo de Admisión:*                               | Seleccionar                                                                                                    |
| Nombre:*                                            | Seleccionar                                                                                                    |
| Segundo Nombre:                                     | Segundo semestre 2016                                                                                                    |
| Apellidos (dos apellidos):                          | F Falcao Garcia                                                                                                    |
| Llenar Solicitud                                    |                                                                                                    |

Regresar A Opciones para Actualizar Solicitud

Se completan las casillas referentes al **nombre, el segundo nombre y los apellidos** del aspirante y se da click en la opción "Llenar solicitud".

| Aplicar para Admisio                                                       | nes                                                                                                    |
|----------------------------------------------------------------------------|----------------------------------------------------------------------------------------------------|
| Favor ingresar su Nombre y a Junio o Segundo Semestre si                   | apellidos. Desutes, seleccione el tipo de solicitud de Admisión y el periodo que solicita (Seleccione Primer Semestre si el programa al que aspira inicia clases entre Enero y<br>el programa inicia clases entre Julio y Diciembre). Al terromar, oprima Llenar solicitud para continuar. |
| * - indica campo requerido.<br>Tipo de Solicitud:<br>Periodo de Admisión:* | Primer semestre 2016                                                                                                    |
| Nombre:*                                                                   | Zinedine                                                                                                    |
| Segundo Nombre:                                                            | Yasid                                                                                                    |
| ellidos (dos جبوellidos):*                                                 | Zidane Zidane                                                                                                    |
| Llenar Solicitud<br>Regresar A Opciones para Ad                            | ctualizar Solicitud                                                                                                    |

#### Posteriormente se selecciona la opción "Nombre".

| UNIVERSIDAD DEL NORTE                                        |                                                                                                    |
|--------------------------------------------------------------|----------------------------------------------------------------------------------------------------|
| AYUDA SALIR<br>Opciones de Sección d                         | e Solicitad/Enviar Solicitud                                                                                                    |
| Por favor Ingrese a cada una de para que podamos procesar su | la recciones que aparecen a continuación, haciendo clic en cada icono. Cuando haya proporcionado toda la información solicitada, oprima el botón de "Enviar Solicitud" |
| Después de que hava er                                       | iviado su solicitud, no será posible modificarla. Se acepta una solicitud por persona.                                                                                 |
| Si desea completar se solicitud                              | en otro momento (antes de la fecha de cierre de inscripción), presione el botón "Terminar Después".                                                                    |
| 🚺 Nombre                                                     | 1 Nombre del Colegio                                                                                                    |
| Información Personal                                         | 🚺 Infor.de los Padres o Acudient                                                                                                    |
| País de nacimiento                                           | 1 Informacion Adicional                                                                                                    |
| Dirección y Teléfono                                         | 🚺 Autorizar Información                                                                                                    |
| 🚺 Número de celular                                          | 🗿 Adjuntar documentos requeridos                                                                                                    |
| 🚺 Nombre del Programa a estu                                 | udiar                                                                                                    |
| Enviar Solicitud Terminar Después                            | 5                                                                                                    |
| ¿Tiene Preguntas? Escribanos                                 |                                                                                                    |
| VERSIÓN: 8.7                                                 |                                                                                                    |
| © 2016 Ellucian Company L.P. v                               | sus afiliados.                                                                                                    |

### DILIGENCIAR FORMULARIO DE INSCRIPCIÓN WEB PR

MACROPROCESO: Admisiones

COD: ADMI-IN-053 VERSION 2

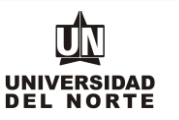

El aspirante debe registrar el **nombre, el segundo nombre y los apellidos**, seguido del botón **continuar**.

| Nombre (Exmento de List        | a de Verificación 1 de 11)                                                                                                    |
|--------------------------------|----------------------------------------------------------------------------------------------------|
| Escriba su nombre(s) y         | z apellidos exactamente como aparecen en su documento do ventidad. Cuando haya terminado, haga clic en Continuar para ir a la siguiente sección. |
| * - indica un campo requerido. |                                                                                                    |
| Nombre:*                       | Andres                                                                                                    |
| Segundo nombre:                |                                                                                                    |
| Apellidos (dos apellido        | s):* Falcao Garcia                                                                                                    |
| Lista de Verificación Continu  | ar Terminar Después                                                                                                    |
| Regresar a la Lista de V       | /erificación sin guardar cambios                                                                                                    |
| VERSIÓN: 8.7                   |                                                                                                    |

#### Se completa la información personal y se oprime la opción continuar.

| UNIVERSIDAD DEL NORTE                                                |                                                                      |
|----------------------------------------------------------------------|----------------------------------------------------------------------|
| AYUDA SALIR                                                          |                                                                      |
| Información Personal (Elemento de Lista de Verifi <mark>c</mark> aci | ón 2 de 11)                                                          |
| (i) Ingrese su información personal. Cuando haya te mi               | nado, haga clic en <b>Continuar</b> para ir en la siguiente sección. |
| Escriba sus datos exactamente como aparec n e                        | n su documento de identidad                                          |
| * - indica un campo requerido.<br>Nacionalidad:*                     | Colombiano V                                                         |
| Sexo:*                                                               | Masculino      Femenino                                              |
| Fecha de Nacimiento:*                                                | Mes Abril V Día 18 V Año (AAAA) 1991                                 |
| Ciudad de Nacimiento:*                                               | Barrangula-Atlántico (Colombia)                                      |
| Tipo de Documento:                                                   | Cédua de Ciudadania 🔹                                                |
| Documento de Identidad :*                                            | 1011212515                                                           |
| Lugar Expedición:*                                                   | Barranquilla                                                         |
| Fecha Expedición: <b>*</b>                                           | Mes Abril V Dia 20 V Año 2009 (AAAA)                                 |
| Estado Civil:*                                                       | Soltero(a) •                                                         |
| e-mail:*                                                             | joaquinho2012@gmail.com                                              |
| Verificar Dirección de Correo-e:*                                    | joaquinho2012@gmail.com                                              |
| Seleccione si presenta algún tipe de discapacid                      | di: Ninguno<br>Amputación Brazo Derecho<br>Astigmatismo (Visual)     |
| Lista de Verificación Continuar Terminar Después                     |                                                                      |

Regresar a la Lista de Verificación sin guardar camb

Se registra la nacionalidad, el país de nacimiento y el idioma nativo, seguidamente se selecciona continuar.

| INVE ISIDAD DEL NORTE                                                                     |                                                                                                    |                                |  |
|-------------------------------------------------------------------------------------------|----------------------------------------------------------------------------------------------------|--------------------------------|--|
| AY DA SALIR                                                                               |                                                                                                    |                                |  |
| País de nacimiento (Elemento de Li<br>Ingrese su informa ión International. o             | sta de Verificación 3 de 11)<br>Cuando haya ter <mark>s</mark> anado, haga clic en <b>Continuar</b> par | ıra ir a la siguiente sección. |  |
| * - indica un campo reglerido.<br>País de Nacimiento:*<br>País de Nacionalidad:* Colombia | v                                                                                                    |                                |  |
| Idioma Nativo:* Español                                                                   | <b>T</b>                                                                                                |                                |  |
| Lista de Verificación Continuar Termin                                                    | ar Después                                                                                              |                                |  |
| VERSIÓN: 8.5.1.1                                                                          | in sin guaruar cambios                                                                                  |                                |  |

© 2016 Ellucian Company L.P. y sus afiliados.

## DILIGENCIAR FORMULARIO DE INSCRIPCIÓN WEB PR

MACROPROCESO: Admisiones

COD: ADMI-IN-053 VERSION 2

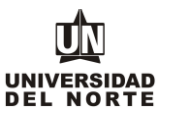

Se diligencia la información correspondiente a la **dirección permanente y teléfono**, luego se selecciona la casilla **continuar**.

| Dirección y Teléfono (Elemento de Lista de Verificación 4 de 11)<br>Digite la información de Dirección y eléfono permanente. Al terminar esta sección, oprima Continuar para suguir diligenciando la solicitud. |
|----------------------------------------------------------------------------------------------------|
| 😰 Digite la información de Dirección y biéfono permanente. Al terminar esta sección, oprima Continuar para seguir diligenciando la solicitud.                                                                   |
|                                                                                                    |
| * - indica un campo requerido.                                                                                                    |
| Dirección Permanente                                                                                                    |
| Dirección:* Calle 30 No 2-78                                                                                                    |
| Barrio: San Patrici                                                                                                    |
| Ciudad:* Barrang Ila-Atlántico (Colombia) v                                                                                                    |
| Departamento: Atlantino 🔻                                                                                                    |
| País:* Color dia •                                                                                                    |
| Número telefónico* Teléfono 3509509 ext                                                                                                    |
| Estrato* 3                                                                                                    |
|                                                                                                    |
| Lista de Verificación Continuar Terminar Después                                                                                                    |
| Regresar a la Lista de Verificación sin guardar cambios                                                                                                    |

© 2016 Ellucian Company L.P. y sus afiliados.

#### Se ingresa el teléfono celular y se oprime el botón continuar.

| UUNIVERSIDAD DEL NORTE                                                                                                    |                                                                                                |
|----------------------------------------------------------------------------------------------------|------------------------------------------------------------------------------------------------|
| AYUDA SALIR                                                                                                    |                                                                                                |
| Número de celular (Elemento de Lista de                                                                                                    | /erificación 5 de 11)                                                                          |
| Digite la información de Dirección y tele                                                                                                    | ono temporal. Al arminar esta seccón, oprima Continuar para seguir diligenciando la solicitud. |
| * - indica un campo requerido.<br>Dirección para Celular<br>Número de celular* Teléfono 300222222<br>Usta de Verificación Continuar Terminar Des |                                                                                                |
| Regresar a la Lista de Verificación sin<br>VERSIÓN: 8.3.0.2                                                                                      | guardar cambios                                                                                |

© 2016 Ellucian Company L.P. y sus afiliados.

Luego se selecciona el **programa de pregrado** en el cual se desea realizar la inscripción como primera opción.

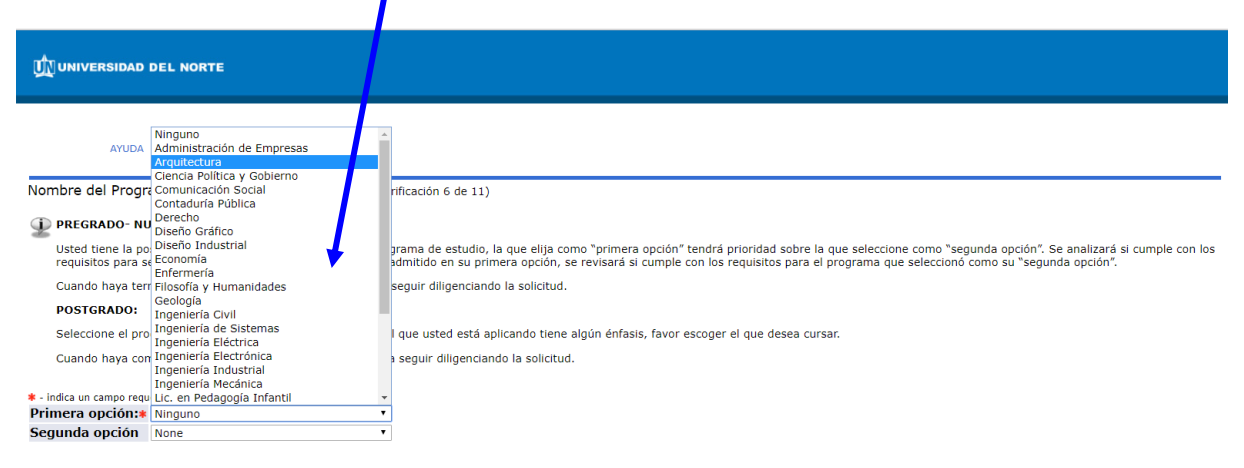

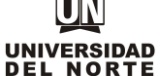

COD: ADMI-IN-053 VERSION 2

Más adelante se selecciona el **programa de pregrado** en el cual se quiere aplicar como segunda opción (esta alternativa se tendrá en cuenta en caso de no ser admitido al primer programa elegido).

|                                                                                                    | DEL NORTE                                                                                                    |                                                                                                    |
|----------------------------------------------------------------------------------------------------|----------------------------------------------------------------------------------------------------|----------------------------------------------------------------------------------------------------|
| AVUDA<br>Nombre del Progra<br>PREGRADO- NU<br>Usted tiene la po<br>requisitos para s<br>Cuando haya tem<br>POSTGRADO:<br>Seleccione el pro<br>Cuando haya con<br>• - indica un campo requi | None<br>Administración de Empresas<br>Arquitectura<br>Ciencia Política y Gobierno<br>Comunicación Social<br>Derecho<br>Diseño Gráfico<br>Diseño Industrial<br>Economía<br>Enfermeria<br>Filosofía y Humanidades<br>Geología<br>Ingeniería de Sistemas<br>Ingeniería Eléctrica<br>Ingeniería Eléctrica<br>Ingeniería Industrial<br>Ingeniería Industrial<br>Ingeniería Industrial<br>Ingeniería Industrial | rificación 6 de 11)<br>prama de estudio, la que elija como "primera opción" tendrá prioridad sobre la que seleccione como "segunda opción". Se analizará si cumple con los<br>admitido en su primera opción, se revisará si cumple con los requisitos para el programa que seleccionó como su "segunda opción".<br>seguir diligenciando la solicitud.<br>I que usted está aplicando tiene algún énfasis, favor escoger el que desea cursar.<br>s seguir diligenciando la solicitud. |
| Segunda opcion                                                                                                    | None                                                                                                    | ▼                                                                                                    |

#### Posteriormente se da click en el botón continuar.

| Nombre del Programa a estudiar (Elemento de Lista de Verificación 6 de 1)                                                                                                    |
|----------------------------------------------------------------------------------------------------|
| PREGRADO- NUEVO INGRESO: Usted tiene la posibilidad de escoger dos alternativas de programade estudio, la que elita como "primera opción" tendrá prioridad sobre la que seleccione como "segunda opción". Se analizará si cumple con los |
| Usted tiene la posibilidad de escoger dos alternativas de programa de estudio, la que elija como "primera opción" tendrá prioridad sobre la que seleccione como "segunda opción". Se analizará si cumple con los                         |
| requisitos para ser admitido a su primera opción. De no ser admindo en su primera opción, se revisará si cumple con los requisitos para el programa que seleccionó como su "segunda opción".                                             |
| Cuando haya terminado esta sección oprima Continuar para leguir diligenciando la solicitud.                                                                                                    |
| POSTGRADO:                                                                                                    |
| Seleccione el programa que desea estudiar. Si el programa al que usted está aplicando tiene algún énfasis, favor escoger el que desea cursar.                                                                                            |
| Cuando haya completado esta sección oprima continuar para seguir diligenciando la solicitud.                                                                                                    |
| <ul> <li>Indica un campo requerido.</li> <li>Primera opción: Ingeniería de Sistevas ●</li> <li>Segunda opción Diseño Industria ●</li> </ul>                                                                                              |
| Lista de Verificación Continuar Terminar Después                                                                                                    |
| Regresar a la Lista de Verificación sin guardar cambios                                                                                                    |

Se da click en la opción **Seleccionar Colegio**, para de esta manera elegir el colegio donde estudia o estudió el aspirante.

| Nombre del Colegio (Elemento de Lista de Verificación 7 de 11)                                                              |                             |                                          |                                              |
|----------------------------------------------------------------------------------------------------|-----------------------------|------------------------------------------|----------------------------------------------|
| $\bigoplus$ Seleccionar el nombre del colegio de la lista proporcionada. Si no encuentra el non diligenciando la solicitud. | nbre de su colegio, registr | re la información solicitada. Al finaliz | ar el registro, oprima Continuar para seguir |
| * - indica un campo requerido.                                                                                              |                             |                                          |                                              |
| Código del Colegio:*                                                                                                    | Seleccionar                 | Colegio                                  |                                              |
| Si no encuentra su colegio, favor escribalo aquí:                                                                           |                             |                                          |                                              |
| Nombre del Colegio:                                                                                                    |                             |                                          |                                              |
| País:                                                                                                    | Ninguno                     | •                                        |                                              |
| Departamento:                                                                                                    | Ninguno                     | T                                        |                                              |
| Ciudad:                                                                                                    |                             |                                          |                                              |
| No. de Registo (Ver pruebas Saber 11º).:*                                                                                   |                             |                                          |                                              |
| Si estudió en el exterior; escriba este No. VG201021234567:                                                                 |                             |                                          |                                              |
| No. documento de identidad con el que presentó las pruebas Saber 11º*                                                       |                             |                                          | ]                                            |
|                                                                                                    |                             |                                          |                                              |
|                                                                                                    |                             |                                          | 4                                            |
| the destruction of the Complement Transform Description                                                                     |                             |                                          |                                              |
| Esta de Venincación Continuar Terminar Después                                                                              |                             |                                          |                                              |
| Regresar a la Lista de Verificación sin guardar cambios                                                                     |                             |                                          |                                              |
| VERSIÓN: 8.3.0.2                                                                                                    |                             |                                          |                                              |
|                                                                                                    |                             |                                          |                                              |
|                                                                                                    |                             |                                          |                                              |

© 2016 Ellucian Company L.P. y sus afiliados.

ШN

MACROPROCESO: Admisiones

# Luego se selecciona el país en el cual está ubicado el colegio, seguido del botón "Usar ciudades en Estado, provinc a o país seleccionado"

| Página para Buscar Bachillerato                                                    |
|------------------------------------------------------------------------------------|
| Seleccione el País y luego el Departamento o Estado donde está ubicado su colegio. |
| Seleccionar País: Seleccionar                                                      |
| Listar Ciudades en Estado, Provincia o País seleccionado                           |
| Regresar a la página Bachillerato                                                  |

© 2016 Ellucian Company L.P. y sus afiliados.

Posteriormente se elige la providencia o estado en el cual se localiza el colegio y más adelante se oprime el botón "Listar ciudades en estado, provincia o país seleccionado"

| Página para Buscar Bachillerato                                |                    |  |
|----------------------------------------------------------------|--------------------|--|
| Seleccione el País y luego el Departamento o Estado donde está | bicado su o regio. |  |
| Seleccionar Provincia o Estado: Seleccionar                    |                    |  |
| Listar Ciudades en Estado, Provincia o País seleccionado       |                    |  |
| Regresar a la página Bachillerato<br>VERSIÓN: 8.7              |                    |  |

© 2016 Ellucian Company L.P. y sus afiliados.

Se busca la ciudad donde se encuentra el colegio y se da click en el botón "Listar Bachilleratos en ciudad seleccionada"

| Página para Buscar Bachilerato                                                                      |              |
|----------------------------------------------------------------------------------------------------|--------------|
| Seleccione la Ciudad donde está ubicado el rolegio. Después seleccione Listar Colegios en la ciudad | eleccionada. |
| Seleccionar Ciudad Bachillerato: Seleccionar 🔻                                                      |              |
| Listar Bachilleratos en Ciudad seleccionada                                                         |              |
| Regresar a la página Bachillerato                                                                   |              |
| VERSION: 8.7                                                                                        |              |

© 2016 Ellucian Company L.P. y sus afiliados.

Se selecciona el nombre del colegio y se da click en "Copiar información de bachillerato seleccionada o forma de captura de datos".

| Página para Buscar Bachillerato                           |                     |
|-----------------------------------------------------------|---------------------|
| Seleccione el nombre del Colegio y después Continuar.     |                     |
| Seleccionar Nombre Bachillerato: Seleccionar              | ,                   |
| Copiar información de Bachillerato seleccionada a forma o | le Captura de Datos |
| Regresar a la página Bachillerato                         |                     |
| VERSIÓN: 8.7                                              |                     |

© 2016 Ellucian Company L.P. y sus afiliados.

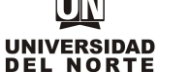

COD: ADMI-IN-053 VERSION 2

Se digita el No. de registro de la prueba saber 11 realizada por el aspirante, junto del No de documento de identificación con el cual presento dicha prueba.

| UNIVERSIDAD DEL NOL VE                                                                                                    |                                                                                                    |
|----------------------------------------------------------------------------------------------------|----------------------------------------------------------------------------------------------------|
| ayuda salir                                                                                                    |                                                                                                    |
| Nombre del Colegio (Elemento de Lista de Verificación 7 de 11)                                                                               |                                                                                                    |
| Seleccionar el nombre del colegio de la lista protorcionada. Si no incuentra el no diligenciando la solicitud.  - indica un campo requerido. | mbre de su colegio, registre la información solicitada. Al finalizar el registro, oprima Continuar para seguir |
| Código del Colegio:*                                                                                                    | 087551 Seleccionar Colegio                                                                                     |
| Si no encuentra su colegio, favor escribalo aquí:                                                                                            |                                                                                                    |
| Nombre del Colegio:                                                                                                    | Bachillerato Centro De Capacit                                                                                 |
| País:                                                                                                    | Colombia                                                                                                    |
| Departamento:                                                                                                    | Atlántico                                                                                                    |
| Ciudad:                                                                                                    | Barranquilla                                                                                                   |
| No. de Registo (Ver pruebas Saber 11º).:*                                                                                                    | AC201525600000                                                                                                 |
| Si estudió en el exterior; escriba este No. VG201021234567:                                                                                  |                                                                                                    |
| No. documento de identidad con el que presentó las pruebas Saber 🗤                                                                           | * 11408555222                                                                                                  |
| Lista de Verificación Continuar Terminar Después                                                                                             |                                                                                                    |
| Regresar a la Lista de Verificación sin guardar cambios<br>VERSIÓN: 8.3.0.2                                                                  |                                                                                                    |
| © 2016 Ellucian Company L.P. y sus afiliados.                                                                                                |                                                                                                    |

Una vez se complete la información solicitada se da click en continuar.

| Nombre del Colegio (Elemento de Lista de Verificación 7 de 11)                                                     |                                                                                                    |  |  |
|----------------------------------------------------------------------------------------------------|----------------------------------------------------------------------------------------------------|--|--|
| Seleccionar el nombre del colegio de la lista proporcionada. Si no encuentra el non<br>diligenciando la solicitud. | nbre de su colegio, registre la información solicitada. Al finalizar el registro, oprima Continuar para seguir |  |  |
| * - indica un campo requerido.                                                                                     |                                                                                                    |  |  |
| Código del Colegio:*                                                                                               | 08755 Seleccionar Colegio                                                                                      |  |  |
| Si no encuentra su colegio, favor escribalo aquí:                                                                  |                                                                                                    |  |  |
| Nombre del Colegio:                                                                                                | Bachillerato Centro De Capacit                                                                                 |  |  |
| País:                                                                                                    | Colombia                                                                                                    |  |  |
| Departamento:                                                                                                    | Atlántico 🔹                                                                                                    |  |  |
| Ciudad:                                                                                                    | Barranquilla                                                                                                   |  |  |
| No. de Registo (Ver pruebas Saber 11º).:*                                                                          | AC201525600000                                                                                                 |  |  |
| Si estudió en el exterior; escriba este No. V. 201021234567:                                                       |                                                                                                    |  |  |
| No. documento de identidad con el que presentó las pruebas Saber 11º*                                              | 11408555222                                                                                                    |  |  |
|                                                                                                    |                                                                                                    |  |  |
|                                                                                                    |                                                                                                    |  |  |
| Lista de Verificación Continuar Terminar Después                                                                   |                                                                                                    |  |  |
|                                                                                                    |                                                                                                    |  |  |
| Regresar a la Lista de Verificación sin guardar cambios                                                            |                                                                                                    |  |  |
| VERSIÓN: 8.3.0.2                                                                                                   |                                                                                                    |  |  |

Posteriormente se diligencian los campos correspondientes a los **padres o acudientes** del aspirante y se oprime la opción **continuar**.

| Infor.de los Padres                     | o Acudient (Elemento de Usta de Verificación 8 de 11) |
|-----------------------------------------|-------------------------------------------------------|
| Este Alumno tiene                       | retención en su registro.                             |
| * - indica un campo requer              | ido.                                                  |
| Parentesco:                             | Ninguno •                                             |
| Apellido:*                              |                                                       |
| Nombre:*                                |                                                       |
| Dirección:*                             |                                                       |
| Número telefónico#                      | Eleífono Ext                                          |
| Ciudad:                                 | Barranquilla-4 nantico (Colombia)                     |
| Departamento:                           | Ninguno                                               |
| País:                                   | Ninguno                                               |
| Correo electrónico*                     |                                                       |
| Ingresar o Ver otro Parier              | nte                                                   |
| Lista de Verificación                   | ntinuar Terminar Después                              |
| Regresar a la Lista (<br>VERSIÓN: 8.5.4 | de Verificación sin guardar cambios                   |

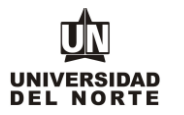

Más adelante se completan campos con información adicional y se oprime el botón continuar.

| UNIVERSIDAD DEL NORTE                                                                                                    |                                                             |   |
|----------------------------------------------------------------------------------------------------|-------------------------------------------------------------|---|
| AYUDA SALIR                                                                                                    |                                                             |   |
| Informacion Adicional (Elemento de Lista de Verificación 9 de 11)                                                                                                    | n, oprima Continuar para seguir diligenciando la solicitud. |   |
| * - indica un campo requerido.<br>Usted se encuentra interesado(a) en aplicar al crédito Icetevi                                                                                                    | No V                                                        | 7 |
| تعالى المعالم المعالي المعالي المعالي المعالي المعالي المعالي المعالي المعالي المعالي المعالي المعالي المعالي ا<br>المعالي المعالي المعالي المعالي المعالي المعالي المعالي المعالي المعالي المعالي المعالي المعالي المعالي المعالي<br>المعالي المعالي المعالي المعالي المعالي المعالي المعالي المعالي المعالي المعالي المعالي المعالي المعالي المعالي |                                                             |   |
| nombre la chituda prestadora de salua a sque pertence.                                                                                                    | Comeva                                                      |   |
| Lista de Verificación Continuar Terminar Después                                                                                                    |                                                             |   |
| Regresar a la Lista de Verificación sin guardar cambios<br>VERSIÓN: 8.1                                                                                                    |                                                             |   |

© 2016 Ellucian Company L.P. y sus afiliados.

Luego se registran las personas a las cuales el aspirante **autoriza** para que la Universidad suministre información académica-administrativa y posteriormente se selecciona la opción **continuar**.

| Autoritary Tefermentics and                           |                                 |                       |                            |                       |                         |                           |                              |
|-------------------------------------------------------|---------------------------------|-----------------------|----------------------------|-----------------------|-------------------------|---------------------------|------------------------------|
| Autorizar Información (Elem                           | ento de Lista de V              | /erificación 10 de 11 | 1)                         |                       |                         |                           |                              |
| ATENCION: Por favor indic<br>su permanencia en esta I | jue, de manera v<br>nstitución. | voluntaria, la(s) pe  | ersona(s) a quien(es) uste | d autoriza que la Upi | ersidad del Norte le su | ministre información acad | émica-administrativa durante |
| * - indica un campo requerido.                        |                                 |                       |                            |                       |                         |                           |                              |
| Nombres y Apellidos*                                  | Identificació                   | n Parentesco*         |                            |                       |                         |                           |                              |
| Andrés García Pérez                                   | 8723555                         | Padre                 |                            |                       |                         |                           |                              |
|                                                       |                                 |                       |                            |                       |                         |                           |                              |
|                                                       |                                 |                       |                            |                       |                         |                           |                              |
| Lista de Verificación Continuar                       | Terminar Después                |                       |                            |                       |                         |                           |                              |
|                                                       |                                 |                       |                            |                       |                         |                           |                              |
| Regresar a la Lista de Verifi                         | icación sin gua                 | rdar cambios          |                            |                       |                         |                           |                              |
| VERSIÓN: UN 8.3                                       |                                 |                       |                            |                       |                         |                           |                              |

El paso siguiente consiste en adjuntar los documentos que exigidos que son requisito para completar la inscripción a pregrado, para esto se oprime el botón cargar documentos.

| Adjuntar documentos requeridos (Elemento de Lista de Verificación 11 de 11)                                                                                                    |
|----------------------------------------------------------------------------------------------------|
| Por favor presione el botón Cargar documentos para seleccionar los documentos requeridas para completar la solicitud. Cuando termine de cargarlos no olvide enviar la solicitud. |
| * - indica un campo requerido.                                                                                                    |
| Documentos requeridos                                                                                                    |
| 👔 Documento de Identidad 🛊                                                                                                    |
| 0 Examen de Estado                                                                                                    |
| 👔 Visa de Estudiante                                                                                                    |
| Cargar Documentos                                                                                                    |
| Después de cargar los documentos, oprimir el botón  Continuar . No olvide enviar la solicitud.                                                                                   |
| Lista de Verificación Continuar Terminar Después                                                                                                    |

MACROPROCESO: Admisiones

COD: ADMI-IN-053 VERSION 2

Se deben adjuntar aquellos documentos que son requeridos con asterisco (\*), cumpliendo todas las indicaciones presentes en la parte superior de la página.

| Cargue de                                                                                                    | Documentos                                                                       |                                        |            |                |          |
|----------------------------------------------------------------------------------------------------|----------------------------------------------------------------------------------|----------------------------------------|------------|----------------|----------|
| <ul> <li>Para cargar cada documento debe presionar el botón respectivo.</li> <li>Debe adjuntar los archivos en formato (ijag, ipeg, pdf) y el tamaño máximo permitido es (6 MB / 6120 KB).</li> <li>El documento de identidad a cargar deberá ser el mismo que usted registró en la solicitud. Si el documento tiene información en el reverso, deberá incluirlo en el mismo archivo.</li> <li>Para los aspirantes a Nuevo Ingreso: el examen de estado es requerido solo si usted es graduado en el exterior.</li> <li>Para los aspirantes a Nuevo Ingreso: si estás en último año de bachillerato, deberás anexar el diploma o acta de grado, una vez recibas el grado.</li> <li>Si usted es graduado en el exterior deberá anexar el examen de estado del país respectivo, avalado por el Ministerio de Educación Nacional de Colombia.</li> <li>Para los aspirantes a Transferencia Externa. deben entregar en medio físico al Departamento de Admisiones el contenido programático de las asignaturas cursadas.</li> </ul> |                                                                                  |                                        |            |                |          |
| Estado                                                                                                    | Documentos Requeridos                                                            | Cargar                                 | Visualizar | Motivo Rechazo | Eliminar |
| PENDIENTE                                                                                                    | Documento de identificación *<br>Escanear ambos lados, en un solo archivo        | Seleccionar archivo Ningún arccionado  |            |                |          |
| PENDIENTE                                                                                                    | Examen de estado<br>Pruebas Saber 11° ó el equivalente a las pruebas colombianas | Seleccionar archivo Ningún arccionado  |            |                |          |
| PENDIENTE                                                                                                    | Visa de Estudiante<br>Solo para extranjeros, una vez estê Admitido(a)            | Seleccionar archivo Ningún ar ccionado |            |                |          |
| D Si requiere re                                                                                                    | emplazar un archivo, cárguelo nuevamente.                                        |                                        |            |                |          |

Cargar Documentos

Se oprime el botón seleccionar archivo y se elige el documento que se desea adjuntar.

| Estado                                                  | Documentos Requeridos                                                                   | Cargar                                | Visualizar | Motivo Rechazo | Eliminar |
|---------------------------------------------------------|-----------------------------------------------------------------------------------------|---------------------------------------|------------|----------------|----------|
| PENDIENTE                                               | Documento de identificación *<br>Escanear ambos lados, en un solo archivo               | Seleccionar archivo Ningún arccionado |            |                |          |
| PENDIENTE                                               | <b>Examen de estado</b><br>Pruebas Saber 11° ó el equivalente a las pruebas colombianas | Seleccionar archivo Ningún arccionado |            |                |          |
| PENDIENTE                                               | Visa de Estudiante<br>Solo para extranjeros, una vez esté Admitido(a)                   | Seleccionar archivo Ningún arccionado |            |                |          |
| SI requiere reemplazar un archivo, cârguelo nuevamente. |                                                                                         |                                       |            |                |          |
| Cargar Documentos                                       |                                                                                         |                                       |            |                |          |

Luego de seleccionar todos los documentos que se desean adjuntar, se da click en la opción "Cargar documentos"

| Estado                                                    | Documentos Requeridos                                                                   | Cargar                                 | Visuellar | Motivo Rechazo | Eliminar |
|-----------------------------------------------------------|-----------------------------------------------------------------------------------------|----------------------------------------|-----------|----------------|----------|
| PENDIENTE                                                 | Documento de identificación *<br>Escanear ambos lados, en un solo archivo               | Seleccionar archivo Ningún ar ccionado |           |                |          |
| PENDIENTE                                                 | <b>Examen de estado</b><br>Pruebas Saber 11° ó el equivalente a las pruebas colombianas | Seleccionar archivo tungun ar ccionado |           |                |          |
| PENDIENTE                                                 | Visa de Estudiante<br>Solo para extranjeros, una vez esté Admitido(a)                   | Seleccionar archivo Ningún ar ccionado |           |                |          |
| D Si requiere reemplazar un archivo, cárguelo numermente. |                                                                                         |                                        |           |                |          |
| Cargar Documen                                            | los                                                                                     |                                        |           |                |          |

## DILIGENCIAR FORMULARIO DE INSCRIPCIÓN WEB PR

MACROPROCESO: Admisiones

COD: ADMI-IN-053 VERSION 2

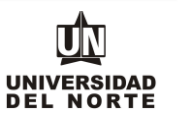

Luego se verifica que los documentos exigidos presenten el **check** que indica que se adjuntaron correctamente y se oprime el botón **continuar** de la solicitud.

| UNIVERSIDAD DEL NORTE                                                                                                    |
|----------------------------------------------------------------------------------------------------|
| AYUDA SALIR                                                                                                    |
| Adjuntar documentos requeridos (Elemento de Mary de Verificación 11 de 11)                                                                                                    |
| Por favor presione el botón Cargar excumentos para seleccionar los documentos requeridos para completar la solicitud. Cuando termine de cargarlos no olvide enviar la solicitud.                 |
| <ul> <li>• Indica un campo requesta</li> <li>Documentos requeridos</li> <li>Documento de Identidad *</li> <li>Examen de Estado</li> <li>Visa de Estudiante</li> <li>Cargar Documentos</li> </ul> |
| Después de cargar los documentos, oprimir el botón □Continuar□. No olvide enviar la solicitud.                                                                                                   |
| Lista de Verificación Continuar Terminar Después                                                                                                    |
| Regresar a la Lista de Verificación sin guardar cambios<br>VERSIÓN: UN 8.3                                                                                                    |

Una vez se completen cada uno de los campos del formulario de inscripción de da click en el botón "Enviar solicitud".

| UNIVERSIDAD DEL IORTE                                           |                                                                                                    |
|-----------------------------------------------------------------|----------------------------------------------------------------------------------------------------|
| AYUDA SAER<br>Opciones de Sección c                             | le Solicitud/Enviar Solicitud                                                                                                    |
| Por favor Ingrese a cada una d<br>para que podar os procesar su | e las secciones que aparecen a continuación, haciendo clic en cada icono. Cuando haya proporcionado toda la información solicitada, oprima el botón de "Enviar Solicitud"<br>solicitud. |
| <u>Después de que haya e</u>                                    | nviado su solicitud, no será posible modificarla. Se acepta una solicitud por persona.                                                                                                  |
| Si desea completar su solicitud                                 | en otro momento (antes de la fecha de cierre de inscripción), presione el botón "Terminar Después".                                                                                     |
| 🗸 Nombre                                                        | 🗸 Nombre del Colegio                                                                                                    |
| 🗸 Información Personal                                          | J Infor.de los Padres o Acudient                                                                                                    |
| 🧹 País de acimiento                                             | J Informacion Adicional                                                                                                    |
| 🧹 Direcci n y Teléfono                                          | 🗸 Autorizar Información                                                                                                    |
| 🗸 Núme o de celular                                             | J Adjuntar documentos requeridos                                                                                                    |
| 🗸 Nom e del Programa a est                                      | udiar in the second second second second second second second second second second second second second second                                                                          |
| Enviar Solicitud Terminar Despué                                | 5                                                                                                    |
| ¿Tiene Preguntas? Escribanos<br>VERSIÓN: 8.7                    |                                                                                                    |

Luego se confirma que el aspirante está de acuerdo con los términos exigidos por la universidad.

| Acuerdo de Admisiones                                                                                                    |
|----------------------------------------------------------------------------------------------------|
| Certifico que la información registrada en esta solicitude da completa y correcta. Acepto que las sanciones por proporcionar información falsa pueden hacerme inelegible para la admisión a la<br>Universidad.<br>Estoy de acuerdo con los términos<br>No estoy de acuerdo |
| VERSIÓN: 8.7<br>© 2016 Ellucian Company L.P. y sus afiliados.                                                                                                    |

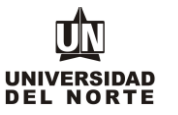

Finalmente, el siguiente resumen confirmará que el aspirante ha enviado satisfactoriamente su solicitud de inscripción:

Constancia de Inscripción

De Éste es un resumen de su solicitud, para culminar su proceso deberá proceder con el pago de la inscripción.

| Rfalcao                                                                                                  |
|----------------------------------------------------------------------------------------------------|
|                                                                                                    |
| Radamel Falcao Garcia                                                                                    |
| Calle 30 No 24-78<br>San Patricio<br>Barranquilla, Atlántico 08001000<br>BARRANQUILLA (Atlc)<br>Colombia |
| 3509509                                                                                                  |
|                                                                                                    |
|                                                                                                    |
| Segundo semestre 2016                                                                                    |
| Admision a Pregrado                                                                                      |
| Arquitectura                                                                                             |
| Abr 11, 2016                                                                                             |
| Abr 12, 2016                                                                                             |
|                                                                                                    |

Certifico que la información registrada en esta solicitud está completa y correcta. Acepto que las sanciones por proporcionar información falsa pueden incluir la suspensión y/o la expulsión.

- Si usted va a participar a la convocatoria de Becas Institucionales, No debe pagar el valor de la inscripción.
 - Si usted es estrato 1 o 2 y va a tramitar crédito Icetex, No debe pagar el valor de la inscripción. SOLO APLICA PARA PREGRADO"
 - Si usted es beneficiario de las becas del Gobierno Nacional, No debe pagar el valor de la inscripción.

\* Sólo aplica a estudiantes que ingresan a primer se

Pago en línea Imprimir volante para pagar en Banco Regresar al Menú de Solicitud

Si el aspirante no aplica para la excepción del pago, deberá continuar con el pago de la inscripción. El cual puede ser mediante la opción de pago en línea o imprimir el volante para pagar en un banco.

| Constancia de Inscripción                                                                                                    |                                                                                                    |            |  |  |
|----------------------------------------------------------------------------------------------------|----------------------------------------------------------------------------------------------------|------------|--|--|
| ₽£ Éste es un resum                                                                                                    | men de su solicitud, para culminar su proceso deberá proceder con el pago de la inscripción.                                                                                                    |            |  |  |
| Identificador Usuario                                                                                                    |                                                                                                    |            |  |  |
| ID Web:                                                                                                    | Rfalcao                                                                                                    |            |  |  |
| Nombre y Dirección                                                                                                    |                                                                                                    |            |  |  |
| Nombre:                                                                                                    | Radamel Falcao Garcia                                                                                                    |            |  |  |
| Dirección Permanente:                                                                                                    | e: Calle 30 No 24-78<br>San Patricio<br>Barranquilla, Atlántico 08001000<br>BARRANQUILLA (Atl)<br>Colombia                                                                                                    |            |  |  |
| Número Teléfono:                                                                                                    | 3509509                                                                                                    |            |  |  |
|                                                                                                    |                                                                                                    |            |  |  |
| Datos de Solicitud                                                                                                    |                                                                                                    |            |  |  |
| Periodo de Admisión:                                                                                                    | Segundo emestre 2016                                                                                                    |            |  |  |
| Tipo de Solicitud:                                                                                                    | Admisign a Pregrado                                                                                                    |            |  |  |
| Programa a estudiar:                                                                                                    | Arqui ectura                                                                                                    |            |  |  |
| Fecha de Creación:                                                                                                    | Ab 11, 2016                                                                                                    |            |  |  |
| Fecha de Finalización:                                                                                                    | 1: Jor 12, 2016                                                                                                    |            |  |  |
| Certifico que la información<br>- Si usted va a particioar a<br>- Si usted es estrato 1 o 2 y<br>- Si usted es benericiario de | on registrada en esta solicitud está completa y prrecta. Acepto que las sanciones por proporcionar información falsa pueden incluir la suspensión y/o la<br>a la convocatoria de Becas Institucionales, <b>po debe pagar el valor de la inscripción.</b><br>2 y va a tramitar crédito Icetex, <b>No debe pagar el valor de la inscripción. SOLO APLICA PARA PREGRADO</b> *<br>de las becas del Gobierno Nacional, <b>Nodebe pagar el valor de la inscripción.</b> | expulsión. |  |  |
| * Sólo aplica e estudiantes                                                                                                    | es que ingresan a primer semestra                                                                                                    |            |  |  |
| Pago en línea Imprimir v                                                                                                    | r volante para pagar en Banco                                                                                                    |            |  |  |